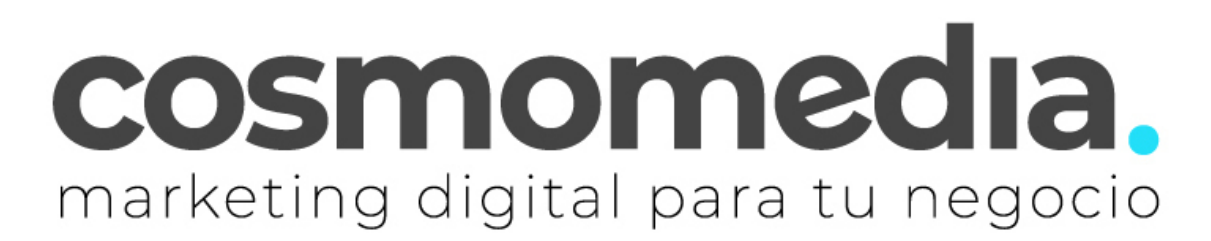

## Configuración de correo electrónico en Mac

Sustituye los datos convenientemente: donde pone "dominio.com" debes poner tu nombre de dominio, que será para cada cliente distinto, del tipo: electricidadpepe.com o electriciadapepe.es.

1.- Abre el programa. Accedemos a MAIL, esta aplicación puede tener este

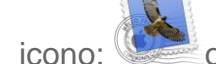

o este: . Pulsamos en preferencias:

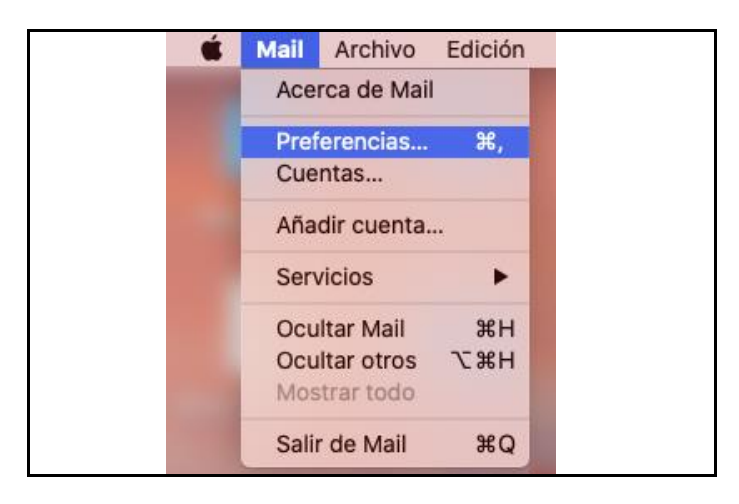

Accederemos a la siguiente pantalla, agregamos una nueva cuenta:

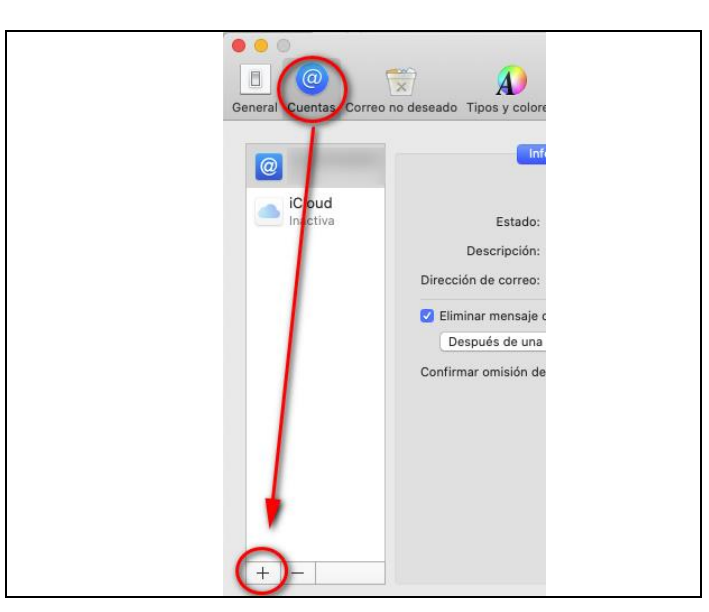

Y elegimos el proveedor, en este caso, hay que acceder a "**Otra cuenta de Mail**":

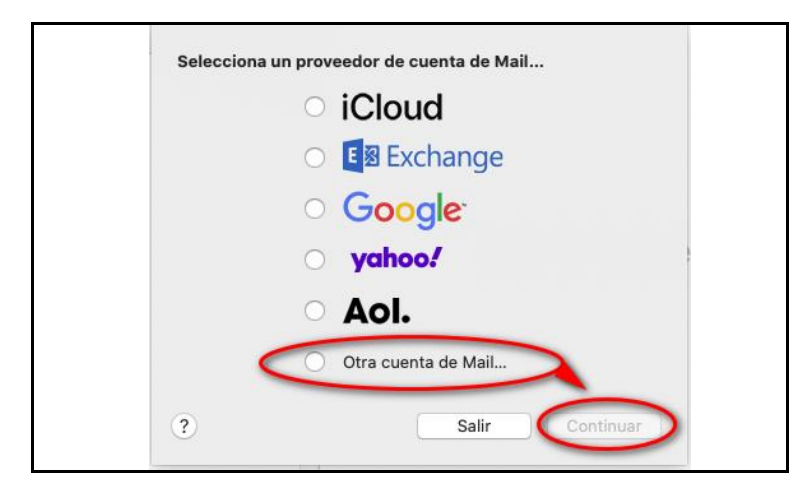

Aquí debemos poner <u>la dirección de correo y contraseña</u> que nos ha facilitado Cosmomedia.

| Para comenzar, introdu | ce la siguiente información: |  |
|------------------------|------------------------------|--|
| Nombre:                | Tu Nombre                    |  |
| Correo electrónico:    | cuenta@tudominio.com         |  |
| Contraseña:            | •••••                        |  |

Una vez lo hemos completado, pinchamos en continuar, y nos parece la siguiente pantalla.

La debemos rellenar como indicamos a continuación:

| correctelectronico.               | saonag taaoninio oon |
|-----------------------------------|----------------------|
| Nombre de usuario:                | cuenta@tudominio.com |
| Contraseña:                       | •••••                |
| Tipo de cuenta:                   | IMAP 📀               |
| Servidor de correo entrante:      | mail.cosmomedia.es   |
| Servidor de correo saliente:      | mail.cosmomedia.es   |
| lo se ha podido verificar el nomo | no o la contraseña.  |

Y pinchamos en "Iniciar sesión" y finalizamos la configuración.